## 重要:キーワード入力について

## 【キーワード入力】

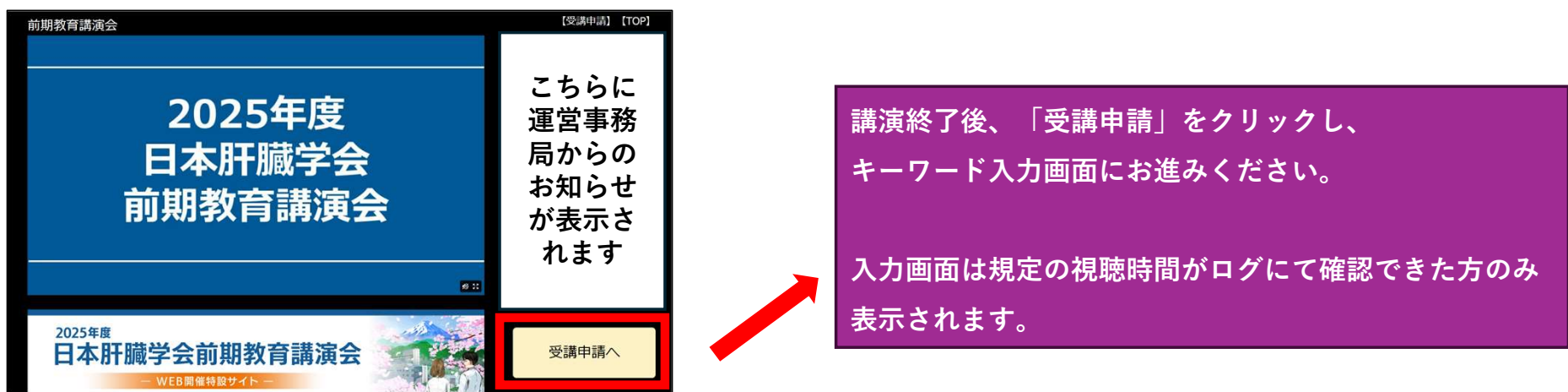

※受講証明書発行には、セッション中に掲示される2つのキーワードの入力が必要になります。 受講証明書は6月末に対象者にダウンロード方法をご案内いたします。

【アンケート回答のお願い】

<u>【前期教育講演会アンケート】へのご協力をお願いします。</u>

右記の赤枠のボタンもしくは、以下QRコードからお願いします。

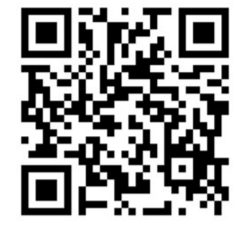

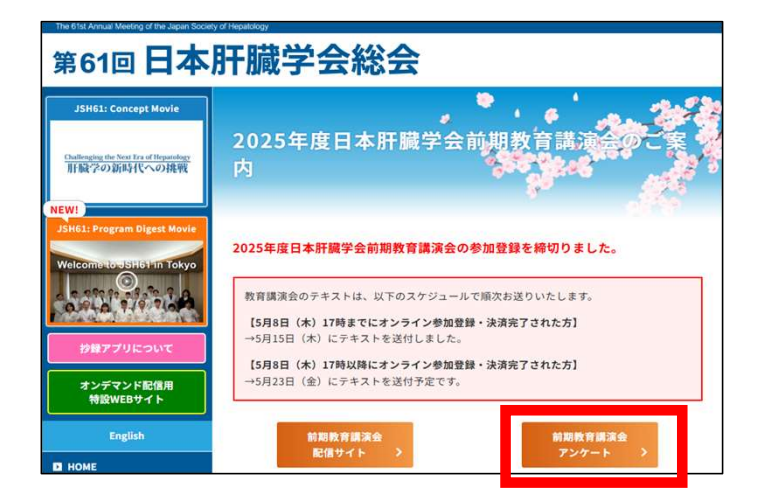